## **Guide d'installation Rapide**

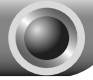

Remarque : Le modèle utilisé en exemple dans ce guide d'installation rapide est le TL-WA850RE.

Pour plus de détails concernant l'installation, référez vous au mode d'emploi présent sur le mini CD.

## Méthode Un »» Paramétrage par bouton

Appuyez le bouton WPS ou QSS du routeur Wifi.

Pressez et maintenez le bouton RE (Range Extender) jusqu'à ce que le témoin RANGE EXTENDER clignote. Après environ 2 minutes, et que le témoin reste allumé, le TL-WA850RE répète le signal de votre source Wfi.

Après une connexion réussie, positionnez le TL\_WA850RE dans un endroit idéal pour qu'il étende votre réseau au mieux.

Remarque: Après une connexion réussie, si vous déplacez le TL-WA850RE de place en place (dans la zone de couverture du routeur Wifi) il se reconnectera automatiquement à votre réseau.

## Méthode DEUX »» Paramétrage par interface de gestion WEB

Pré-requis, il faut relier votre ordinateur au TL-WA850RE, soit par Wifi soit par un cordon Ethernet.

Remarque: Vous pouvez aussi procéder au paramétrage du TL-WA850RE en Wifi depuis un smartphone ou une tablette etc.

Pour l'exemple ci après nous connecterons un ordinateur sous windows 7 par Wifi.

Cliquez sur l'icône au bas de votre écran.

 Cliquez le bouton raffraichir <sup>4</sup>/<sub>2</sub> puis sélectionner le réseau généré par le TL-WA850RE: TP-LINK\_Extender\_XXXXXX). Puis cliquez sur Connecter.

| Non connecté                     | +9       |  |  |
|----------------------------------|----------|--|--|
| Des connexions sont disponibles  |          |  |  |
| Wireless Network Connection      | ^        |  |  |
| TP-LINK_2F3CBE                   | .atl     |  |  |
| TP-LINK_Extender_4D9BDF          |          |  |  |
| Connexion Conne<br>automatique   | cter     |  |  |
| TP-LINK_4B6CF2                   | е.<br>Ш. |  |  |
|                                  |          |  |  |
| Ouvrir le Centre Réseau et parta | ige      |  |  |

 Une fois connecté au TL-WA850RE, le message Connecté apparaît, vous pouvez vous authentifier depuis l'interface de gestion du TL-WA850RE.

Ouvrez votre navigateur internet et saisissez tplinkextender.net dans la barre d'adresse. Puis entrez admin pour le nom et le mot de passe et enfin validez.

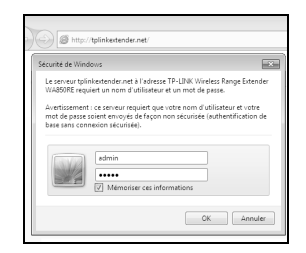

Après une authentification réussie, la page Quick Setup Start (Démarrage de la configuration rapide) apparaît. Cliquez sur Next (Suivant) pour démarrer le paramétrage rapide.

| Quick Setup Start                                                                                                    | Choose Region    | Wireless Settings | Review Settings |  |
|----------------------------------------------------------------------------------------------------|------------------|-------------------|-----------------|--|
|                                                                                                    |                  |                   |                 |  |
| Root Wireless Network Name (SS                                                                                                    | ID):             |                   |                 |  |
| Connection Stat                                                                                                    | us: Disconnected |                   |                 |  |
| You haven't connected to a network yet.<br>Circle Hor Ion In Maryol the quick step or "Earl" to manually configure the connection.<br>And we strongly recommend to run through the quick setup if you login the device the first time. |                  |                   |                 |  |
|                                                                                                    | Exit             | Next              |                 |  |

Choisissez votre Region (Pays) (dans cet exemple: United Kingdom) puis cliquez sur Next (Suivant) pour poursuivre.

| Operation Mode: | Range Extender                      |                                      |                             |
|-----------------|-------------------------------------|--------------------------------------|-----------------------------|
| Region:         | United Kingdom 🛩                    |                                      |                             |
|                 | Please select your own region in th | e drop-down list to prevent from the | illegal usage beyond the lo |
|                 |                                     |                                      |                             |
|                 |                                     |                                      |                             |

Patientez quelques secondes pendant que le TL-WA850RE détecte les réseaux Wifi existants.

| Quick Setup Start                                          | Choose Region                                 | Wireless Settings         | Review Settings       |
|------------------------------------------------------------|-----------------------------------------------|---------------------------|-----------------------|
| The device is detecting<br>Detecting the existing v<br>68% | the wireless networks in<br>vireless networks | your neighborhood. Please | e wait a few seconds. |

Français

Cocher la case correspondant au SSID de votre réseau Wifi (TP-LINK\_Network dans cet exemple), puis cliquez sur Next (Suivant).

| able Wir | eless Networks: 7          |        |                   |         |          |
|----------|----------------------------|--------|-------------------|---------|----------|
| Choose   | SSID                       | Signal | MAC               | Channel | Security |
|          | TP-LINK_Network            | - atl  | 00-1D-0F-07-06-5A | 1       | WPA-PSK  |
|          | TP-LINK_137800             | all    | 00-0A-EB-13-7B-00 | 11      | None     |
|          | TP-LINK_POCKET_3040_137800 | all    | 00-0A-EB-13-7B-00 | 6       | WPA-PSK  |
|          | TP-LINK_217755             | att    | 22-21-22-21-77-55 | 11      | None     |
|          | AC910                      | all    | 78-52-62-02-DD-A1 | 8       | WPA-PSK  |
| 13       | TP-LINK_4234CC             |        | F8-D1-11-42-34-CC | 1       | WPA-PSK  |
|          | Test11                     |        | 74-EA-3A-EB-7F-85 | 4       | None     |

Remarque : Si vous ne pouvez voir le nom de votre réseau Wifi (SSID) dans la liste, vous pouvez cliquer sur **Rescan** (Nouvelle détection) afin de le redétecter ou alors cochez la case "Set SSID and MAC Manually" (Configurer SSID et MAC manuellement) pour configurer manuellement les paramètres de votre réseau.

Entrez le Wireless Password (Mot de passe Wifi) de votre réseau à répéter puis cliquer sur Next (Suivant) pour continuer.

| Quick Setup Start                        | Choose Region                                                                               | Wireless Settings | Review Settings |
|------------------------------------------|---------------------------------------------------------------------------------------------|-------------------|-----------------|
|                                          |                                                                                             |                   |                 |
| Extended SSID:                           | TP-LINK_Network                                                                             |                   |                 |
| MAC of Root Device:                      | 94-0C-6D-2F-3C-BE (also called BSSID)                                                       |                   |                 |
| Wireless Security:                       | Most Secure(WPA-PSK/WPA2-PS ~                                                               |                   |                 |
| Wireless Password:                       | 1234567890                                                                                  |                   |                 |
|                                          | (The length of password should be between<br>8 and 63 characters which are case-sensitive.) |                   |                 |
| Note: please ensure that your wireless p | assword is the same as yo                                                                   | ur root device.   |                 |
|                                          |                                                                                             |                   |                 |
|                                          | Back                                                                                        | Next              |                 |

Français

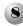

Vérifiez vos paramètres Wifi et Réseau.

## Remarque :

1) Il est recommandé d'exporter les réglages en fichier txt pour disposer d'une sauvegarde.

2) Après redémarrage, il peut s'écouler 2 minutes avant que la connexion s'établisse, veuillez patienter.

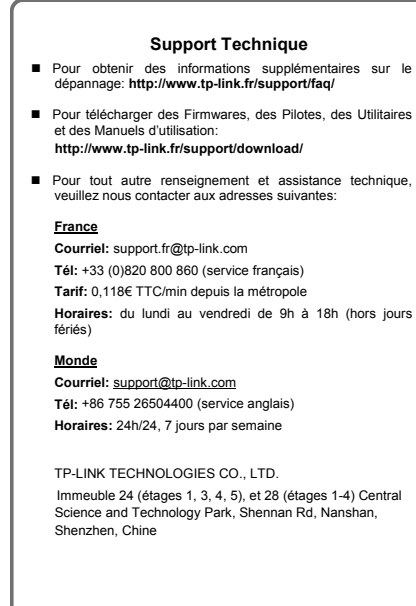

rançais